## HOW TO ACCESS YOUR JUMP DRIVE ON A DIFFERENT COMPUTER

## Accessing Encrypted Media on a different computer

## Procedure

- 1. Insert the jump drive (encrypted removable device).
- 2. If AutoRun is enabled, Windows will prompt you to run the Access Encrypted Files utility by clicking "Run EMS Explorer".

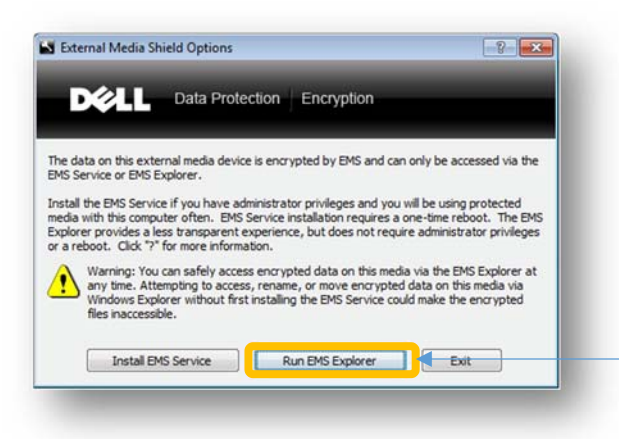

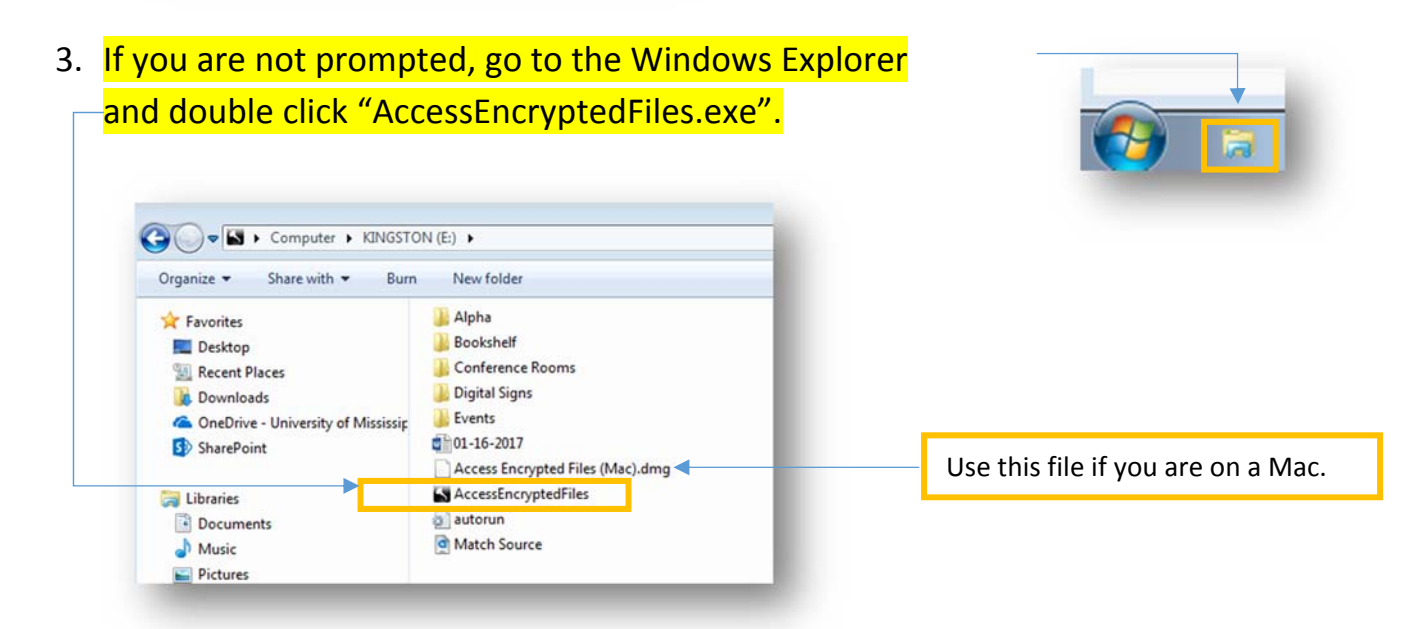

- 4. If prompted, enter the password for the jump drive (encrypted removable device).
- 5. To edit encrypted files you must copy them to your computer. Once edits have been made then you can move them back to the jump drive.